- ANSYS ELECTRONICS
- 安装教程

• 新科益系统与咨询(上海)有限公司

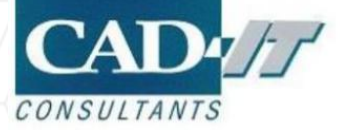

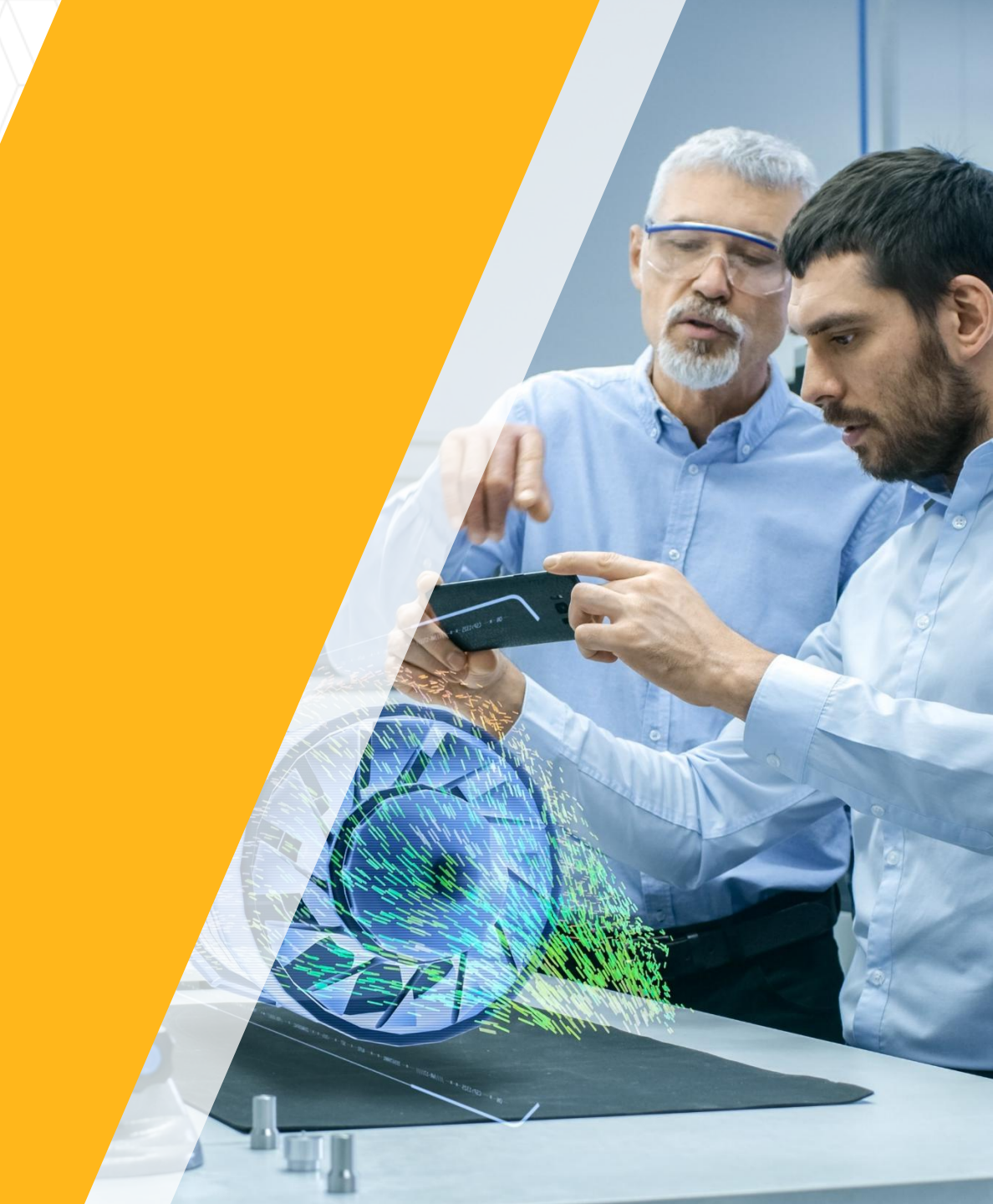

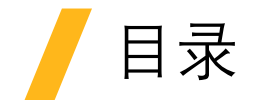

- □ 软件安装前的准备
- □ 服务端ELECTRONICS安装
- □ 加载License文件
- □ 客户端调用服务器端License

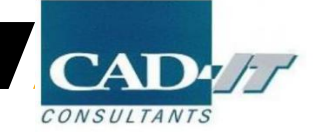

- ANSYS ELECTRONICS
- 安装前准备

• 新科益系统与咨询(上海)有限公司

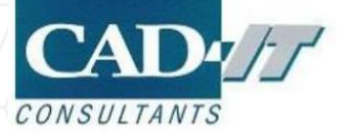

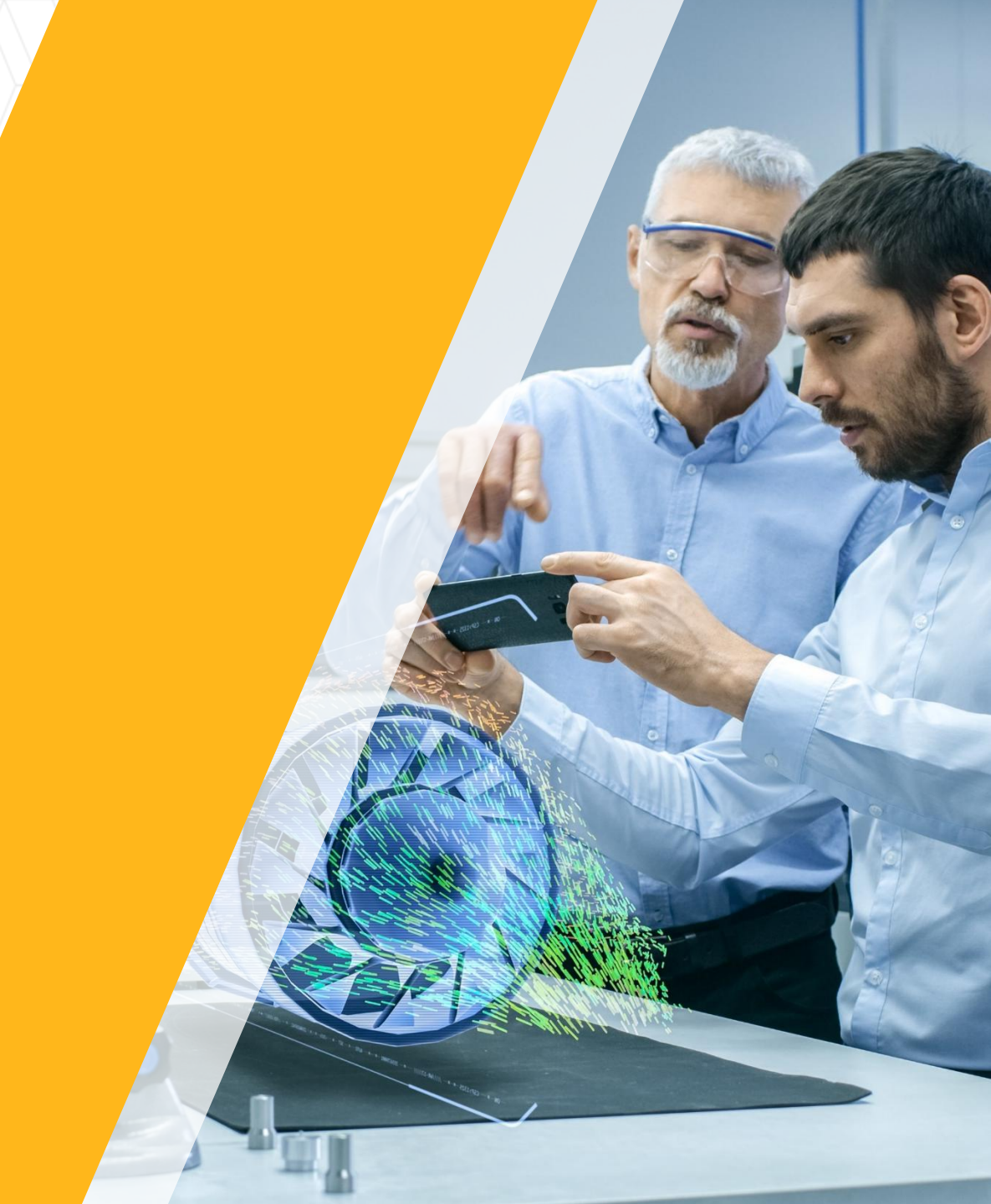

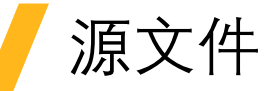

#### □共1个.zip安装源文件

| 名称                     | 修改日期            | 类型  | 大小 |
|------------------------|-----------------|-----|----|
| Electronics_221_winx64 | 2022/5/10 15:17 | 文件夹 |    |

#### ■解压后得到

| 名称                 | 修改日期             | 类型     | 大小       |
|--------------------|------------------|--------|----------|
| AnsysEM            | 2022/5/10 15:17  | 文件夹    |          |
| AutoPlay           | 2022/5/10 15:17  | 文件夹    |          |
| Documentation      | 2022/5/10 15:17  | 文件夹    |          |
| LayoutIntegrations | 2022/5/10 15:17  | 文件夹    |          |
| Prerequisites      | 2022/5/10 15:17  | 文件夹    |          |
| RSM                | 2022/5/10 15:17  | 文件夹    |          |
| 🚱 autorun.exe      | 2021/10/20 14:39 | 应用程序   | 6,279 KB |
| autorun.inf        | 2021/4/22 4:27   | 安装信息   | 1 KB     |
| 🗟 lua5.1.dll       | 2021/4/22 4:27   | 应用程序扩展 | 319 KB   |
| lua51.dll          | 2021/4/22 4:27   | 应用程序扩展 | 11 KB    |

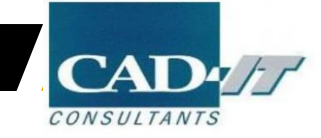

# 安装前更改电脑基本设置

#### □ 关闭防火墙

家庭或工作(专用)网络位置设置
 ◎ 启用 Windows 防火墙
 □ 阻止所有传入连接,包括位于允许程序列表中的程序
 ☑ Windows 防火墙阻止新程序时通知我
 ◎ 关闭 Windows 防火墙(不推荐)
 公用网络位置设置
 ◎ 启用 Windows 防火墙
 □ 阻止所有传入连接,包括位于允许程序列表中的程序
 □ IIL所有传入连接,包括位于允许程序列表中的程序
 □ IIL所有传入连接,包括位于允许程序列表中的程序

□ 关闭杀毒软件

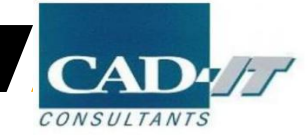

- ANSYS ELECTRONICS
- 客户端安装

• 新科益系统与咨询(上海)有限公司

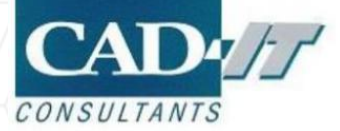

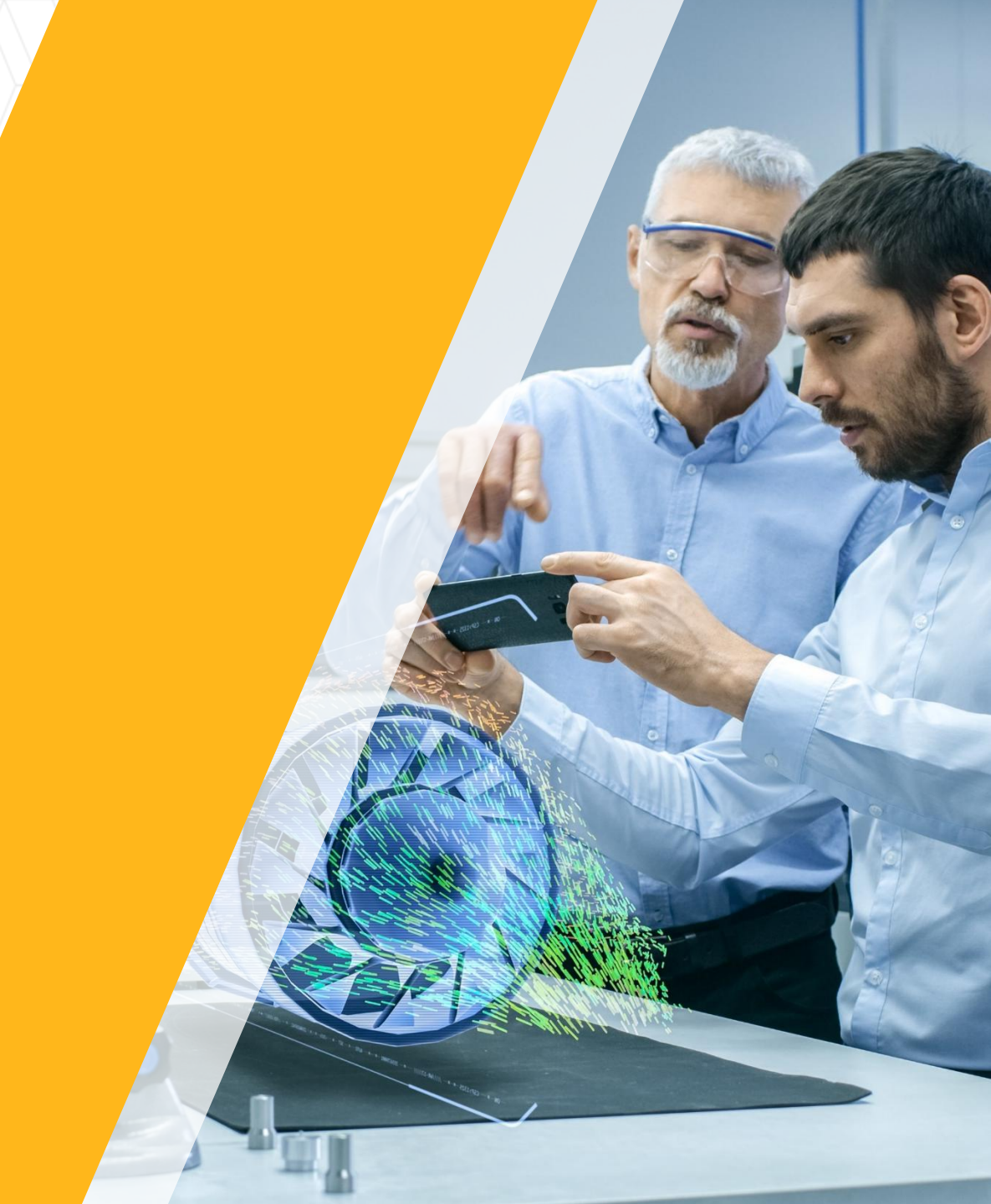

### Licence Manager安装

□ 右键点击autorun.exe,选择以管理员身份运行(Run as administrator)

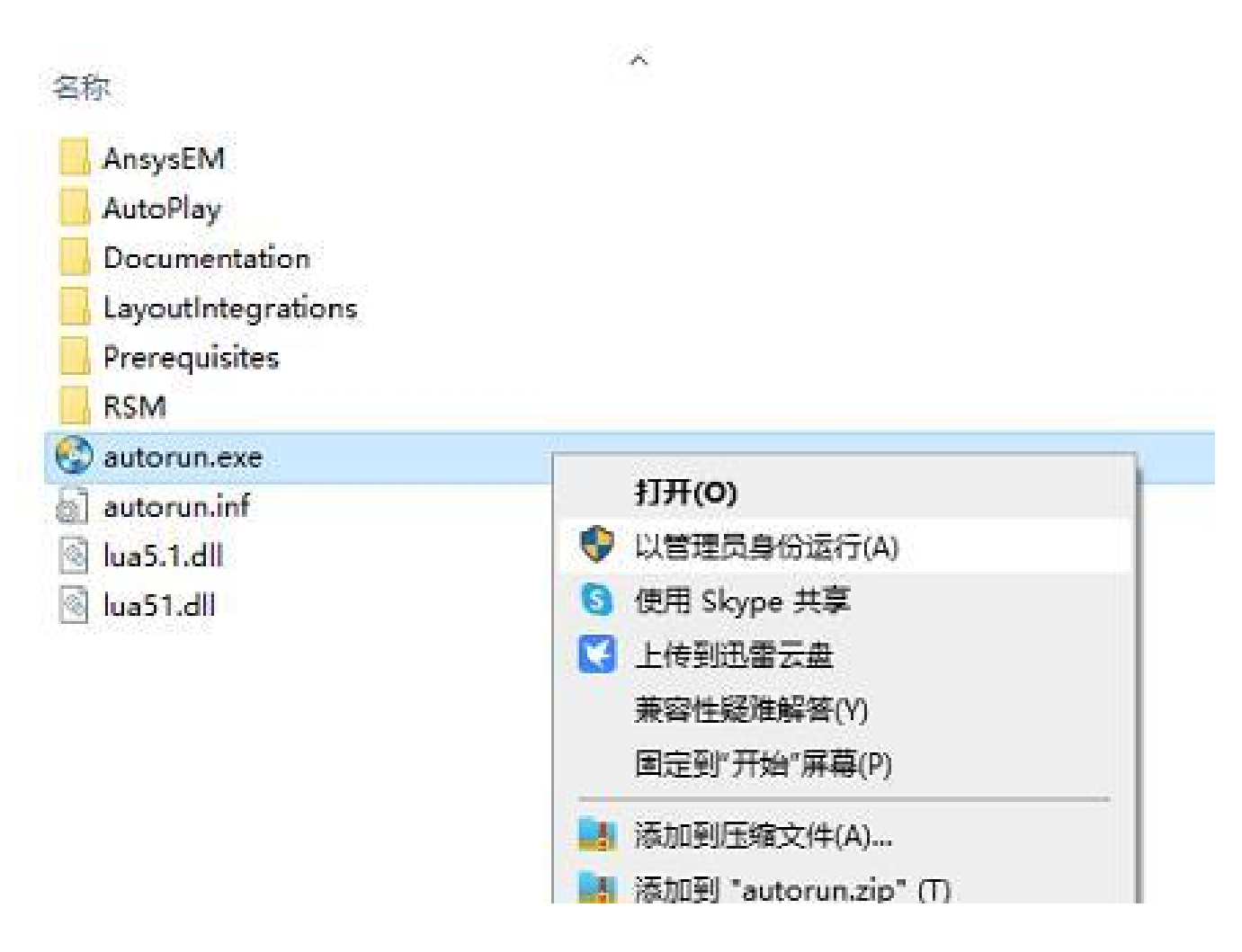

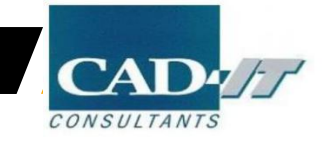

# / 点击Install Electromagnetics Suite

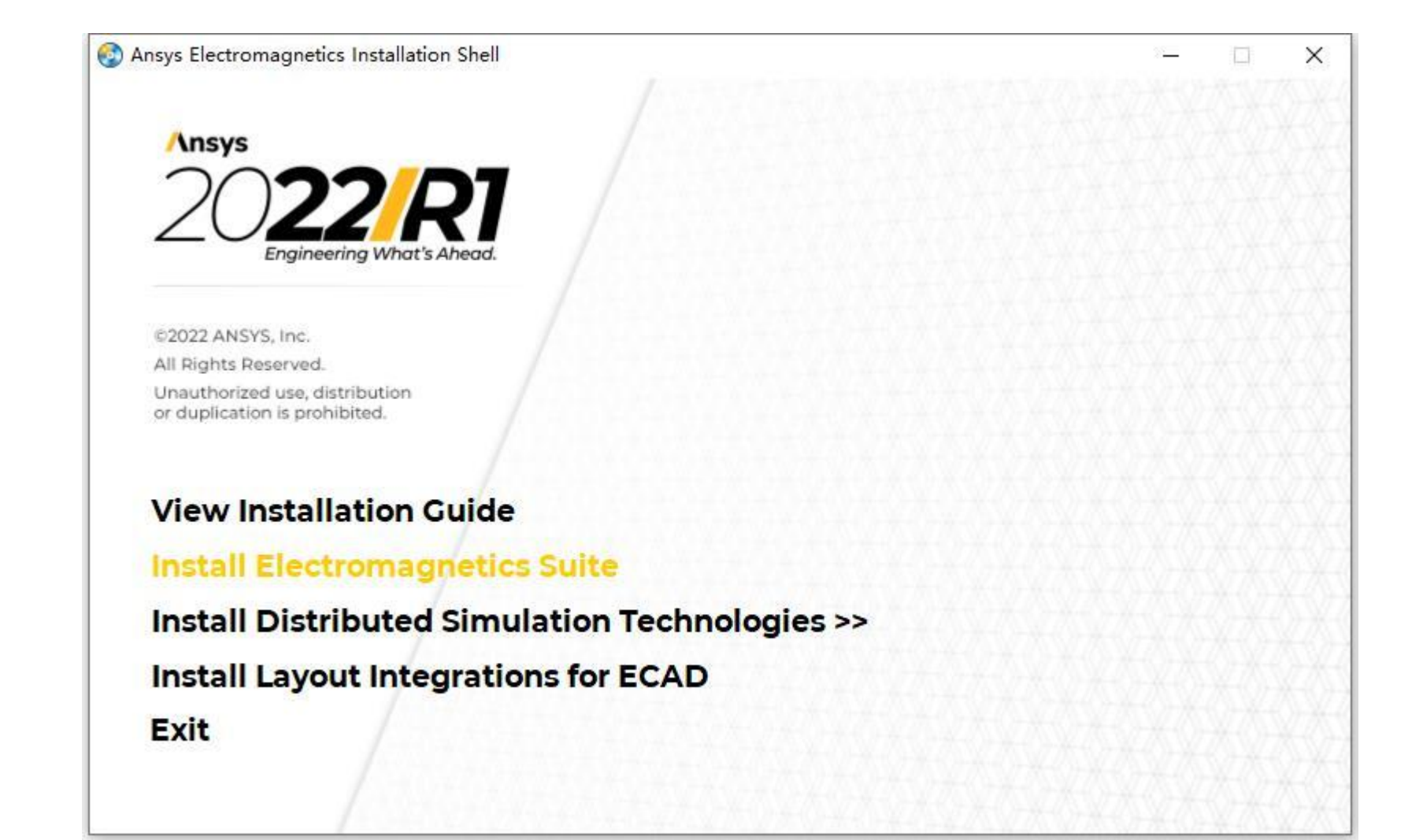

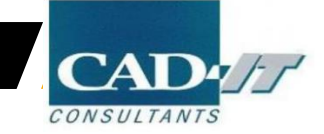

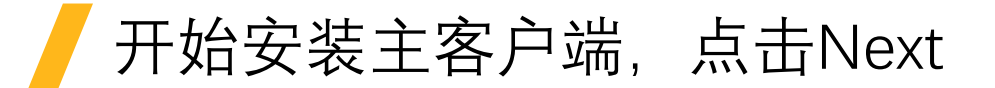

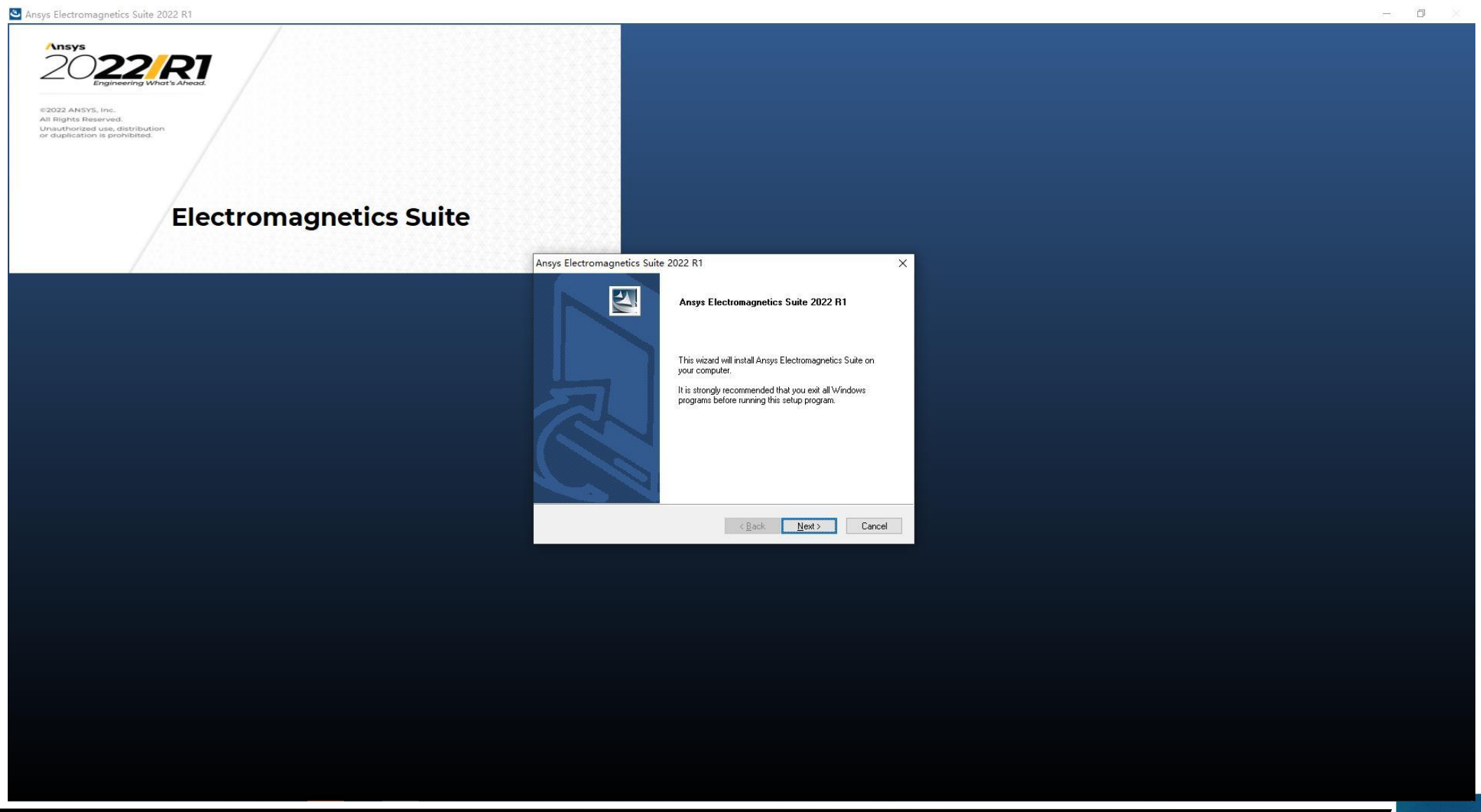

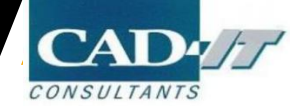

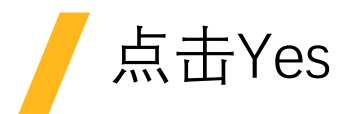

| License Agreement                                                                                                    | No.                            |
|----------------------------------------------------------------------------------------------------|--------------------------------|
| Please read the following license agreement carefully.                                                                                                    | -                              |
| Press the PAGE DOWN key to see the rest of the agreement.                                                                                                    |                                |
| CLICKWRAP SOFTWARE LICENSE AGREEMENT                                                                                                    | ^                              |
| Version July 29, 2021                                                                                                    |                                |
| ***IF LICENSEE HAS PREVIOUSLY AGREED IN WRITING TO A SOFTWARE                                                                                                    |                                |
| LICENSE LODGELIENTI ITULIOENSOD TULT OPEOICOLULI OCUEDNOLI                                                                                                    |                                |
| LICENSE AGREEMENT WITH LICENSOR THAT SPECIFICALLY GOVERNS L<br>THE PROGRAM(S), SUCH SOFTWARE LICENSE AGREEMENT SUPERSEDE                                                                                                    | JSE OF<br>ES AND               |
| LICENSE AGREEMENT WITH LICENSOR THAT SPECIFICALLY GOVERNS L<br>THE PROGRAM(S), SUCH SOFTWARE LICENSE AGREEMENT SUPERSEDE<br>REPLACES THIS CLICKWRAP SOFTWARE LICENSE AGREEMENT, AND TH<br>CLICKWRAP SOFTWARE LICENSE AGREEMENT IS VOID.***                                                                                                    | JSE OF<br>ES AND<br>HIS        |
| LICENSE AGREEMENT WITH LICENSOR THAT SPECIFICALLY GOVERNS L<br>THE PROGRAM(S), SUCH SOFTWARE LICENSE AGREEMENT SUPERSEDE<br>REPLACES THIS CLICKWRAP SOFTWARE LICENSE AGREEMENT, AND TH<br>CLICKWRAP SOFTWARE LICENSE AGREEMENT IS VOID.***                                                                                                    | JSE OF<br>ES AND<br>HIS        |
| LICENSE AGREEMENT WITH LICENSOR THAT SPECIFICALLY GOVERNS L<br>THE PROGRAM(S), SUCH SOFTWARE LICENSE AGREEMENT SUPERSEDE<br>REPLACES THIS CLICKWRAP SOFTWARE LICENSE AGREEMENT, AND TH<br>CLICKWRAP SOFTWARE LICENSE AGREEMENT IS VOID.***<br>Do you accept all of the terms of the preceding License Agreement? If you<br>choose No, the setup will close. To install Answs Electromagnetics Suite, you                                              | JSE OF<br>ES AND<br>HIS<br>. V |
| LICENSE AGREEMENT WITH LICENSOR THAT SPECIFICALLY GOVERNS L<br>THE PROGRAM(S), SUCH SOFTWARE LICENSE AGREEMENT SUPERSEDE<br>REPLACES THIS CLICKWRAP SOFTWARE LICENSE AGREEMENT, AND TH<br>CLICKWRAP SOFTWARE LICENSE AGREEMENT IS VOID.***<br>Do you accept all of the terms of the preceding License Agreement? If you<br>choose No, the setup will close. To install Ansys Electromagnetics Suite, you<br>must accept this agreement.               | JSE OF<br>ES AND<br>HIS<br>    |
| LICENSE AGREEMENT WITH LICENSOR THAT SPECIFICALLY GOVERNS L<br>THE PROGRAM(S), SUCH SOFTWARE LICENSE AGREEMENT SUPERSEDE<br>REPLACES THIS CLICKWRAP SOFTWARE LICENSE AGREEMENT, AND TH<br>CLICKWRAP SOFTWARE LICENSE AGREEMENT IS VOID.***<br>Do you accept all of the terms of the preceding License Agreement? If you<br>choose No, the setup will close. To install Ansys Electromagnetics Suite, you<br>must accept this agreement.<br>tallShield | JSE OF<br>ES AND<br>HIS<br>V   |

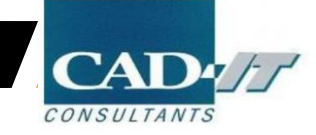

# 指定安装路径后点击Next(可指定非系统盘)

|                                                                                                    | Choose Folder                                                                                                    |
|----------------------------------------------------------------------------------------------------|----------------------------------------------------------------------------------------------------|
| Ansys Electromagnetics Suite 2022 R1 X                                                                                                    | Please select the installation folder.                                                                                                    |
| Choose Destination Location                                                                                                    | Path:                                                                                                    |
| Select folder where setup will install files.                                                                                                    | D:\Program Files\AnsysEM                                                                                                    |
| Please select the common installation folder for Ansys Electromagnetics products.                                                                                                    | Directories:                                                                                                    |
| Setup will install Ansys Electromagnetics Suite in a subdirectory 'v221\Win64' of this common directory.<br>- To use the below directory, dick <next>.<br/>- To install to a different directory, dick <browse> and select another directory.</browse></next> | <ul> <li>Program Files</li> <li>7-Zip</li> <li>AnsysEM</li> <li>InstallationInformation</li> <li>BCL Technologies</li> <li>Common Files</li> <li>Futuremark</li> </ul> |
| Destination Folder                                                                                                    | > Intel                                                                                                    |
| C:\Program Files\AnsysEM Browse                                                                                                    | Internet Explorer                                                                                                    |

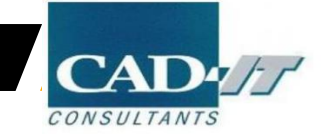

X

~

> ~

取消

## 指定临时目录后点击Next (可指定非系统盘)

| oose Default Temp Directory Location<br>elect directory to be used by default for temporary files<br>The Temp Directory setting is used during local and remote simulations for temporary work<br>Please specify the Default Temp Directory for this installation. Users may configure a diffe<br>Temp Directory from this default; please view Online Help for more details.<br>- To use the below as the Default Temp Directory, click <next>.<br/>- To select a different directory, click <browse> and select another directory<br/>Default Temp Directory:</browse></next> | k space<br>srent |
|----------------------------------------------------------------------------------------------------|------------------|
| elect directory to be used by default for temporary files<br>The Temp Directory setting is used during local and remote simulations for temporary work<br>Please specify the Default Temp Directory for this installation. Users may configure a diffe<br>Temp Directory from this default; please view Online Help for more details.<br>- To use the below as the Default Temp Directory, click <next>.<br/>- To select a different directory, click <browse> and select another directory<br/>Default Temp Directory:</browse></next>                                         | k space<br>srent |
| The Temp Directory setting is used during local and remote simulations for temporary worl<br>Please specify the Default Temp Directory for this installation. Users may configure a diffe<br>Temp Directory from this default; please view Online Help for more details.<br>- To use the below as the Default Temp Directory, click <next>.<br/>- To select a different directory, click <browse> and select another directory<br/>Default Temp Directory:</browse></next>                                                                                                    | k space<br>srent |
| Please specify the Default Temp Directory for this installation. Users may configure a diffe<br>Temp Directory from this default; please view Online Help for more details.<br>- To use the below as the Default Temp Directory, click <next>.<br/>- To select a different directory, click <browse> and select another directory<br/>Default Temp Directory:</browse></next>                                                                                                    | erent            |
|                                                                                                    |                  |
| C:\Users\                                                                                                    |                  |
| Biows                                                                                                    | se               |
| If multiple users will run remote simulations from this installation, they need read/write perm<br>on the default temporary directory.                                                                                                    | nissions         |
| Add read/write access for EVERYONE on default temp directory Shield                                                                                                    |                  |
| < Back Next > Can                                                                                                    |                  |

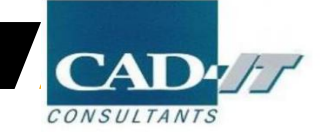

# 默认本地安装,点击Next

| Ansys Electromagnetics Suite                                                                      | e 2022 R1                                                                                                    | >                                        |
|---------------------------------------------------------------------------------------------------|----------------------------------------------------------------------------------------------------|------------------------------------------|
| Choose Library Option                                                                             |                                                                                                    | A Part                                   |
| Select whether new users sho<br>default                                                           | uld use a common library location by                                                                                                    |                                          |
| This product supports the Corr<br>components, and other librarie                                  | nmon Libraries installation, a centralized installa<br>s used in Ansys Electromagnetics products.                                                   | ation of materials,                      |
| This option allows customers to<br>reference. You may also add<br>accessible to all users and pro | o place libraries in a common location that mul<br>custom materials and components that are au<br>ducts that use this common libraries installation | ltiple products may<br>tomatically<br>n. |
| From which location should us                                                                     | ers access libraries by default?                                                                                                    |                                          |
| This local installation                                                                           |                                                                                                    |                                          |
| O The following common loca<br>choosing this option)                                              | tion (the libraries must already be installed befo                                                                                                  | ore                                      |
|                                                                                                   |                                                                                                    | Browse                                   |
| InstallShield                                                                                     |                                                                                                    |                                          |
|                                                                                                   | < <u>B</u> ack <u>N</u> ext >                                                                                                    | Cancel                                   |

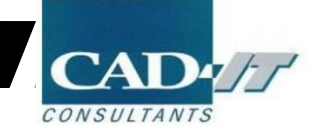

# 

如安装了ANSYS产品选择YES, 将电磁包集成到Workbench平 台,

如未安装ANSYS产品选择NO, 将来安装了可以另行集成。

| Ansys Electromagnetics Suite 2022 R1                                                                                      | ×          |
|----------------------------------------------------------------------------------------------------|------------|
| Integration with Ansys 2022 R1                                                                                            | Same I and |
| Select whether or not to integrate Ansys Electromagnetics Suite 2022 R1 with Ansys 2022 R1                                |            |
| Ansys 2022 R1 is not installed on this machine.                                                                           |            |
| If you install Ansys 2022 R1 later and wish to integrate it with Ansys Electromagnetic 2022 R1, you can do so by running: | cs Suite   |
| Modify Integration with Ansys 2022 R1                                                                                     |            |
| from the Program Folder selected during the installation.                                                                 |            |
| Do you wish to integrate with Ansys 2022 R1 now?                                                                          |            |
| O Yes. (Ansys 2022 R1 is not currently installed.)                                                                        |            |
| ● No.                                                                                                    |            |
| InstallShield                                                                                                    |            |
| < <u>B</u> ack <u>N</u> ext >                                                                                             | Cancel     |

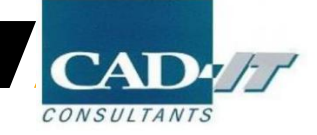

## 方法一①:选择I want specify a license server, 点击Next

| Insys Electromagnetics Suite 2022 R1                                                                     | ×           |
|----------------------------------------------------------------------------------------------------|-------------|
| License Information                                                                                      |             |
| Specify client license information.                                                                      |             |
| Existing client license information has been found.                                                      |             |
| Please select one of the following options in order to specify where license<br>software will be served: | es for this |
| Help me decide which of the following options to choose                                                  |             |
| O I have a new license file                                                                              |             |
| I want to specify a license server                                                                       |             |
| O I want to keep the current license configuration                                                       |             |
| View current license configuration                                                                       |             |
| istallShield                                                                                             |             |
| C Back Nevt                                                                                              | > Cancel    |
| ( Back How                                                                                               | Cancer      |

此方法适用大多数企 业用户,指定一个服 务器地址,并调用其 *License*,确保局域网 畅通

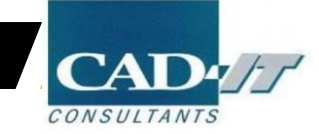

## 方法一②:按下图进行设置,其中 Server 1 填入为计算机全名,点击Next

| s Electromagnetics                                  | Suite 2022 R1                                                                                     | ×                                             |
|-----------------------------------------------------|---------------------------------------------------------------------------------------------------|-----------------------------------------------|
| cense Information                                   |                                                                                                   | A State of State                              |
| Specify client license info                         | ormation.                                                                                         |                                               |
| Specify the name or IP a<br>he order in which these | ddress of the license server. If you are specify<br>servers are entered must match the license fi | ving redundant servers,<br>es on each server. |
| Specify redundant se                                | Ivers                                                                                             |                                               |
| Gerver 1:                                           |                                                                                                   | 1                                             |
| Server 2:                                           |                                                                                                   |                                               |
| Server 3:                                           |                                                                                                   |                                               |
| Specify server TCP/II                               | <sup>D</sup> port number (advanced): 1055                                                         |                                               |
|                                                     |                                                                                                   |                                               |
| llShield                                            |                                                                                                   |                                               |
|                                                     | K Back N                                                                                          | ext > Cancel                                  |
|                                                     | < Back                                                                                            | ext > Cancel                                  |

此方法适用大多数企 业用户,指定一个服 务器地址,并调用其 *License,*确保局域网 畅通

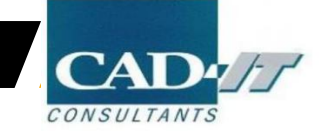

### 方法二①:选择I want to keep the current license configuration, 点击Next

| ×              |
|----------------|
| A Part         |
|                |
|                |
| enses for this |
|                |
|                |
|                |
|                |
|                |
|                |
|                |

此方法适用**本地**已经 安装ANSYS License Manager 并在正常使用老版本 的用户,继续保持当 前License配置

两种方法都会到达下 一页面,方法二不必 指定调用服务器,所 以少一步骤。且安装 完电磁包后可以直接 使用

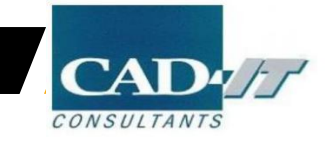

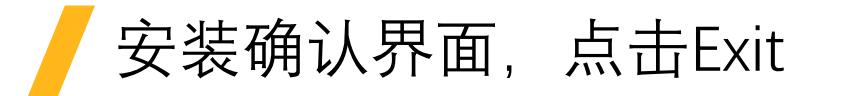

| nsys Electromagnetics Suite 2022 R1                                                                        |                                                                                                    | >           |
|----------------------------------------------------------------------------------------------------|----------------------------------------------------------------------------------------------------|-------------|
| Review settings before copying files                                                                       | -                                                                                                    |             |
| You should close all running applications be<br>Hint: Press Alt+Tab key to find applications               | fore continuing.<br>s, and then close them                                                                                                    | 2           |
| Setup has enough information to start cop<br>change any settings, click Back. If you are<br>copying files. | ying the program files. If you want to revie<br>a satisfied with the settings, dick Next to be                                                                                                    | w or<br>gin |
| Current Settings:                                                                                          |                                                                                                    |             |
| Destination directory:<br>"D: \Program Files \AnsysEM"                                                     |                                                                                                    | ^           |
| Destination disk information:<br>Required disk space: 22117 MB<br>Available disk space: 231107 M           | (approximate)<br>B                                                                                                    |             |
| Security Information:<br>Keeping current license configur                                                  | ration                                                                                                    |             |
|                                                                                                    |                                                                                                    | *           |
| 5                                                                                                    |                                                                                                    | 3           |
| stallShield                                                                                                |                                                                                                    |             |
|                                                                                                    | < Back Next > C                                                                                                    | ancel       |
|                                                                                                    | Participant and a second second secon |             |

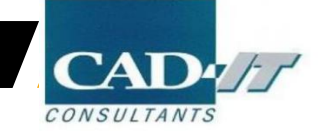

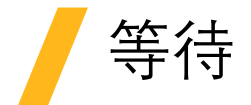

| nsys Electromag<br>Setup Status | netics Suite 2022 R1                              |           |
|---------------------------------|---------------------------------------------------|-----------|
| The InstallShield               | Wizard is installing Ansys Electromagnetics Suite | e 2022 R1 |
| Installing<br>D: \ \Shared File | es\Licensing\licadmin\scripts\TkWidgetHandler.it  | td        |
| stallShield                     |                                                   |           |
|                                 |                                                   | Cancel    |

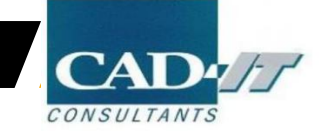

# 点击Finish, 完成电磁包安装

| Ansys Electromagnetics Suite 2022 R1 |                                                                                                    | Ansys Electromagnetics Suite 2022 R1 |                                                                                                    |  |
|--------------------------------------|----------------------------------------------------------------------------------------------------|--------------------------------------|----------------------------------------------------------------------------------------------------|--|
|                                      | InstallShield Wizard Complete<br>Setup has finished installing Ansys Electromagnetics Suite<br>2022 R1 on your computer.<br>NOTE: To configure this computer to accept requests for<br>remote simulation, you must update the Ansys<br>Electromagnetics Remote Simulation Manager (RSM) and<br>register Ansys Electromagnetics Suite with it. |                                      | InstallShield Wizard Complete<br>Setup has finished installing Ansys Electromagnetics Suite<br>2022 R1 on your computer.<br>NOTE: To configure this computer to accept requests for<br>remote simulation, you must update the Ansys<br>Electromagnetics Remote Simulation Manager (RSM) and<br>register Ansys Electromagnetics Suite with it. |  |
|                                      | < <u>B</u> ack Finish Cancel                                                                                                    |                                      | < <u>B</u> ack <b>Finish</b> Cancel                                                                                                    |  |

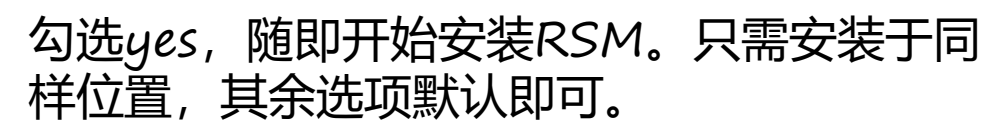

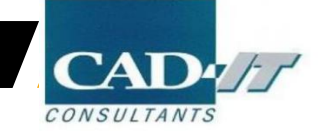

• 加载License文件

新科益系统与咨询(上海)有限公司

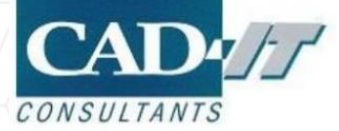

•

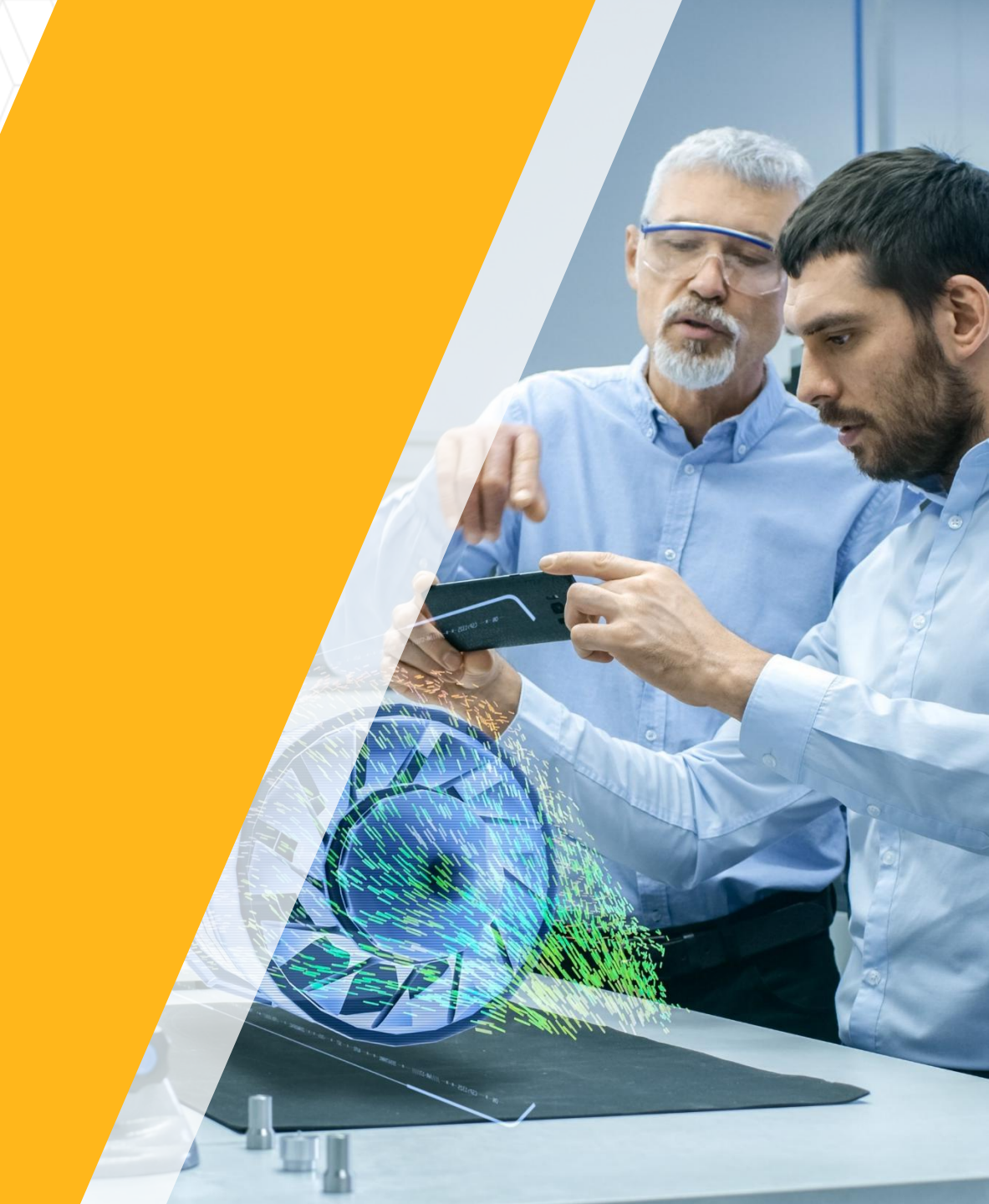

# 从开始菜单打开License Management Center

□如在安装过程中选择方法二的不需要以下步骤,已经可以正常使用

□注意:License Manager基于网页运行,而且必须使用IE打开(其它浏览器打开可能会发生错误)。

□如果系统的默认浏览器不是IE,请在IE地址栏内输入如下地址:

http://localhost:1084/ANSYSLMCenter.html

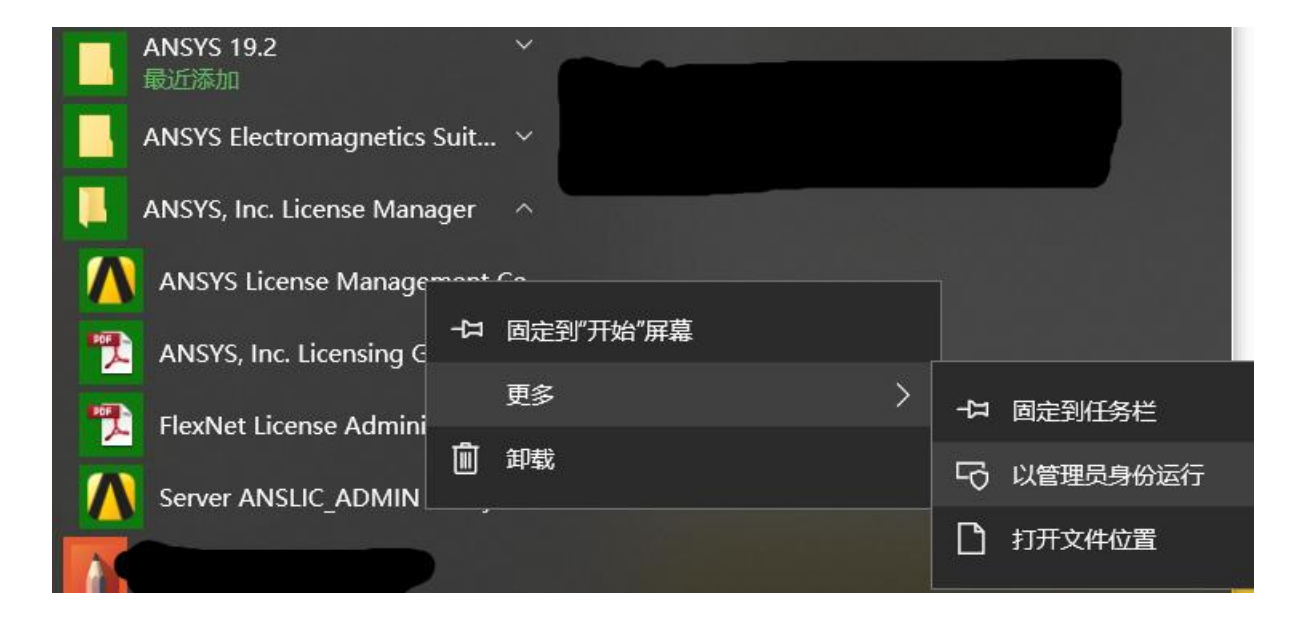

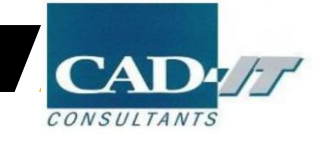

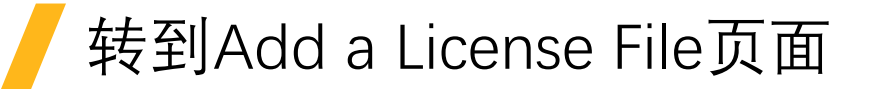

| <b>/</b> \nsys                                                                                                    |                           |        |
|----------------------------------------------------------------------------------------------------|---------------------------|--------|
| 🗸 Ansys License Manage                                                                                                   | Release 2022 R1           |        |
| Home<br>View Status/Start/Stop License Manager<br>Reread License Manager Settings                                        | <choose file=""></choose> | BROWSE |
| License File Options<br>Add a License File<br>Get System Hostid Information<br>View FlexNet Licenses                     |                           |        |
| Log Files<br>View Licensing Interconnect Log<br>View FlexNet Debug Log<br>View License Management Center Log             |                           |        |
| Reporting<br>View Current License Usage<br>View License Usage History<br>View Peak License Usage<br>View License Denials |                           |        |
| Diagnostics<br>Display FlexNet License Status<br>Gather Diagnostic Information<br>Display Queued Licenses                |                           |        |
| Advanced Options<br>Specify License Manager Run Mode                                                                     |                           |        |
| Help                                                                                                    |                           |        |

CONSULTANTS

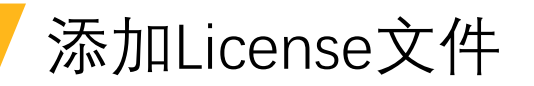

# **/**\nsys

Help

| Ansys License Manager R                                                                         | Release 2022 R1                                                                   |               |                                                |   |      |
|-------------------------------------------------------------------------------------------------|-----------------------------------------------------------------------------------|---------------|------------------------------------------------|---|------|
| Home                                                                                            |                                                                                   |               |                                                |   |      |
| w Status/Start/Stop License Manager<br>ead License Manager Settings                             | <choose file=""></choose>                                                         |               |                                                |   | BROW |
| ense File Options                                                                               |                                                                                   |               |                                                |   |      |
| ld a License File<br>et System Hostid Information                                               | ○○ ● → 计算机 → 本地磁盘 (E:) → ANSYS License                                            |               | ▼ 4 捜索 ANSYS License                           | Q |      |
| w FlexNet Licenses                                                                              | 组织▼ 新建文件夹                                                                         |               | i -                                            | • |      |
| Files                                                                                           | ■ 桌面 <                                                                            | 修改日期          | 类型 大小                                          |   |      |
| ew Licensing Interconnect Log<br>ew FlexNet Debug Log<br>ew License Management Center Log       | <ul> <li>◇ A360 Drive</li> <li>◎ 库</li> <li>■ 视频</li> </ul>                       | 2017/3/20 15: | 54 文本文档 30 KB                                  |   |      |
| orting                                                                                          | ■ 图片 =                                                                            |               |                                                |   |      |
| w Current License Usage<br>w License Usage History<br>w Peak License Usage<br>w License Denials | <ul> <li>♪ 音乐</li> <li>● 计算机</li> <li>▲ 本地磁盘 (C:)</li> <li>□ 本地磁盘 (D:)</li> </ul> |               |                                                |   |      |
| gnostics                                                                                        | 本地感益 (E:)<br>                                                                     |               |                                                |   |      |
| play FlexNet License Status<br>her Diagnostic Information<br>play Queued Licenses               | 文件名(N): license-ansys_hybrid_02222017_103238_385_PM.TXT                           |               | <ul> <li>▼ 所有文件</li> <li>打开(0) ▼ 取消</li> </ul> | × |      |
| anced Options                                                                                   |                                                                                   |               |                                                |   |      |
| ecify License Manager Run Mode                                                                  |                                                                                   |               |                                                |   |      |

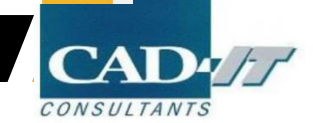

### 回到View Status/Start/Stop License Manager 页面

| <b>/</b> \nsys                                                                                                    |                                                                                                    |
|----------------------------------------------------------------------------------------------------|----------------------------------------------------------------------------------------------------|
| 🗸 Ansys License Manag                                                                                                    | er Release 2022 R1                                                                                       |
| Home<br>View Status/Start/Stop License Manager<br>Reread License Manager Settings                                        | The license manager is running.     STOP                                                                 |
| License File Options<br>Add a License File<br>Get System Hostid Information<br>View FlexNet Licenses                     | Licensing Interconnect: running<br>Licensing Interconnect Monitor: running<br>FlexNet Licensing: running |
| Log Files<br>View Licensing Interconnect Log<br>View FlexNet Debug Log<br>View License Management Center Log             |                                                                                                    |
| Reporting<br>View Current License Usage<br>View License Usage History<br>View Peak License Usage<br>View License Denials |                                                                                                    |
| Diagnostics<br>Display FlexNet License Status<br>Gather Diagnostic Information<br>Display Queued Licenses                |                                                                                                    |
| Advanced Options<br>Specify License Manager Run Mode                                                                     |                                                                                                    |
| Help<br>Now ANSYS Licensing Cuide                                                                                        |                                                                                                    |

# 检查License管理软件在服务器端是否正常运行

| <b>/</b> \nsys                                                                                                    |                                                                                                    |  |
|----------------------------------------------------------------------------------------------------|----------------------------------------------------------------------------------------------------|--|
| 🗸 Ansys License Manag                                                                                                    | ger Release 2022 R1                                                                                      |  |
| Home<br>View Status/Start/Stop License Manager<br>Reread License Manager Settings                                        | The license manager is running.                                                                          |  |
| License File Options<br>Add a License File<br>Get System Hostid Information<br>View FlexNet Licenses                     | Licensing Interconnect: running<br>Licensing Interconnect Monitor: running<br>FlexNet Licensing: running |  |
| Log Files<br>View Licensing Interconnect Log<br>View FlexNet Debug Log<br>View License Management Center Log             | 此3行有任何一行显示not running则为有异常,无法正常使用                                                                        |  |
| Reporting<br>View Current License Usage<br>View License Usage History<br>View Peak License Usage<br>View License Denials |                                                                                                    |  |
| Diagnostics<br>Display FlexNet License Status<br>Gather Diagnostic Information<br>Display Queued Licenses                |                                                                                                    |  |
| Advanced Options<br>Specify License Manager Run Mode                                                                     |                                                                                                    |  |
| Help<br>View ANCVS Licencing Cuide                                                                                       |                                                                                                    |  |

• 客户端调用服务器端License

新科益系统与咨询(上海)有限公司

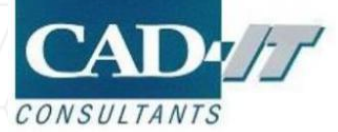

•

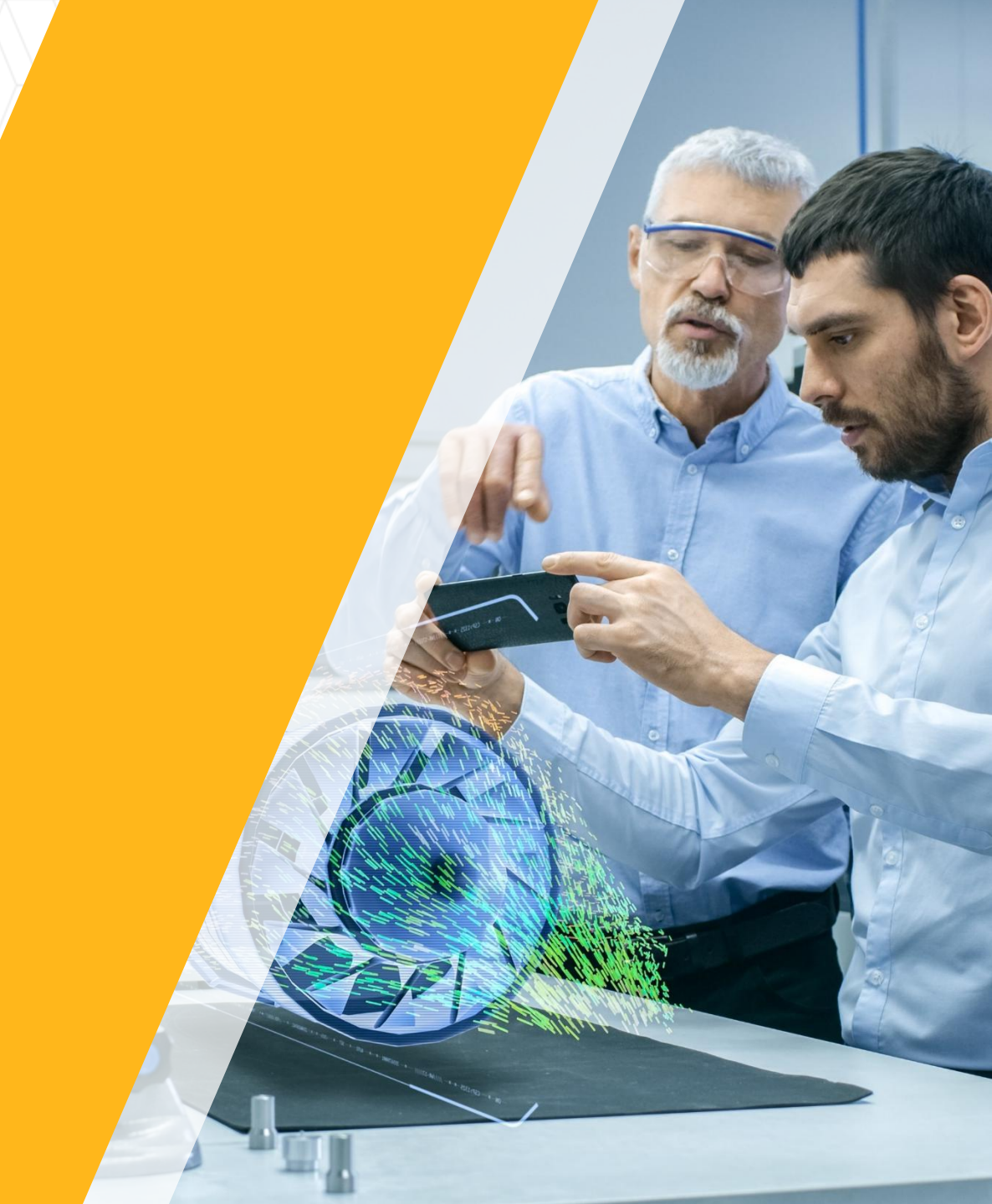

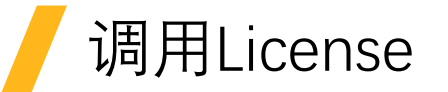

- □保证客户端机器与服务器在一个局域网,并且相互可以 ping 通 IP 地址
- □保证 1055 和 2325 端口没有被网管封掉
- ■客户端不需要安装 License Manager
- □第一种方法:客户端软件安装流程同服务器软件安装方法,在输入主机名处需要输入服务器主机名 或 IP 都可,此方法在安装过程中已经展示
- □第二种方法:客户端软件安装流程同服务器软件安装方法,如果安装时未定义服务器名称,可以通过客户端的软件客户端来定义服务器名称,接下来展示该种方法,需要已经安装ANSYS产品包

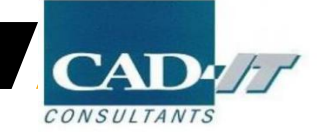

# 在ANSYS产品开始菜单里,点击Client ANSLIC\_ADMIN Utility

|                                                                                                    | License Servers > Elastic Licensing |          |                           |                                |             |
|----------------------------------------------------------------------------------------------------|-------------------------------------|----------|---------------------------|--------------------------------|-------------|
| License Servers FlexNet Publisher Elastic Licensing Reporting FlexNet Publisher License Status User Preferences Borrow Gather Diagnostics | Port                                | Server 1 | Triad configu<br>Server 2 | Iration (Advanced)<br>Server 3 | Test        |
|                                                                                                    |                                     |          |                           |                                | Cancel Save |

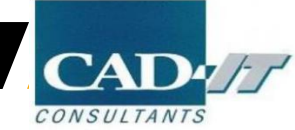

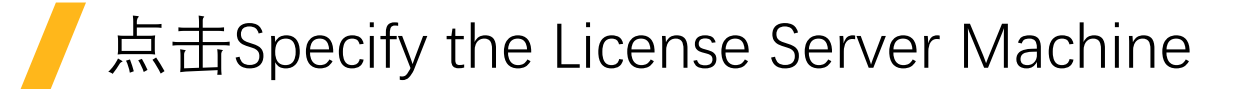

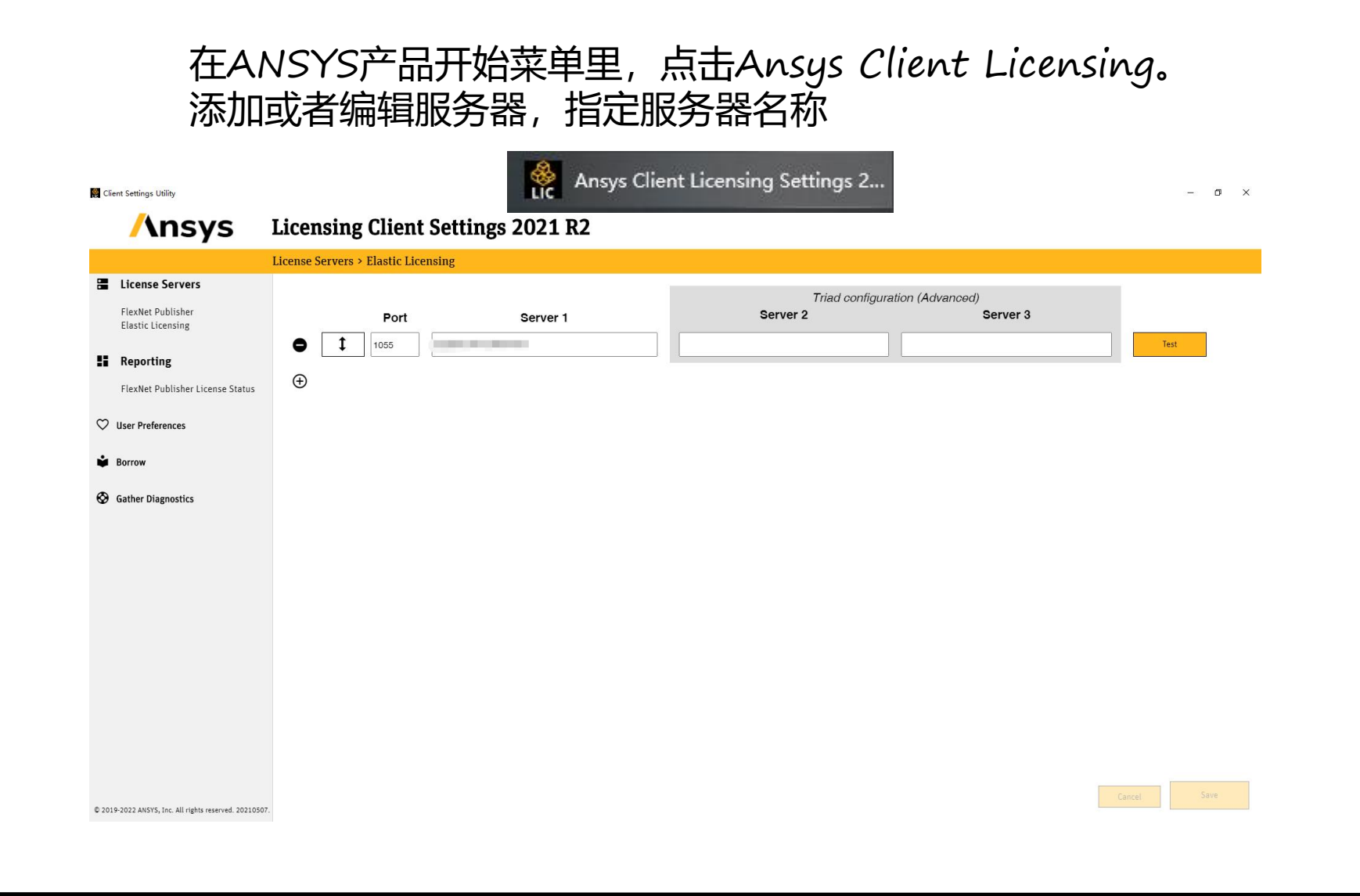

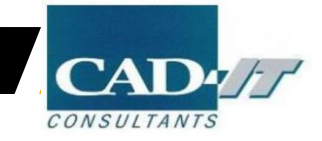

#### **ANSYS ELECTRONICS**

### 客户端安装完成

#### 新科益系统与咨询(上海)有限公司

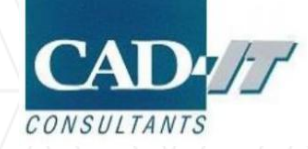

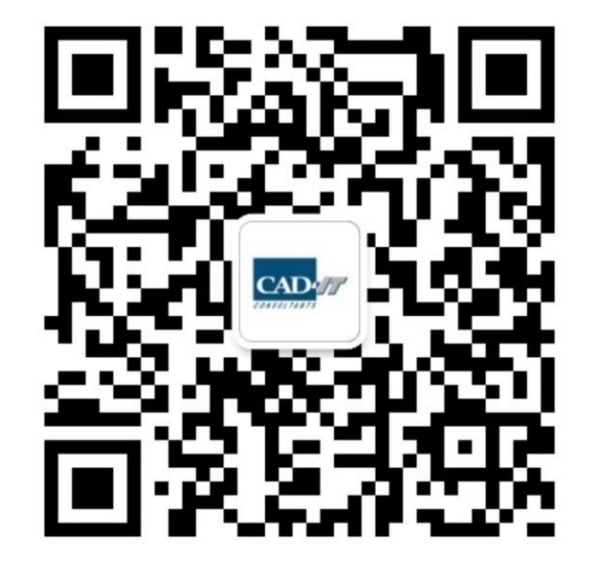

## 新科益系统与咨询(上海)有限公司

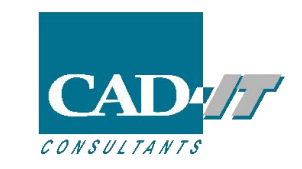

咨询邮箱:ansyssupport@cadit.com.cn

公司网址:http://www.cadit.com.cn

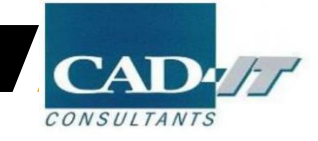